- IOS cihazınızda "Ayarlar -> Mail -> Hesaplar" menüsüne girin,
- DEU posta hesabınızı seçin,
- "Hesap" menüsüne girin,
- Giden Posta Sunucusu kısmında "SMTP" menüsüne girin,
- "Birincil Sunucu" altındaki sunucuyu seçin,
- Sunucu kapısı'nı 27002 olarak değiştirin,
- "SSL Kullan" seçeneğini açık duruma getirin,
- "Bitti" butonuna basın,
- "Hesap" menüsüne dönün,
- En alttaki "İleri Düzey" menüsüne girin,
- "Gelen Posta Ayarları" kısmında "SSL Kullan" seçeneğini açık duruma getirin,
- Sunucu Kapısı'nı 993 olarak değiştirin,
- "Hesap" menüsüne geri dönün,
- "Bitti" butonuna basın

| Turk Telekom 3G 14:47     | @ 😫 %39 🟒 | -1 | Turk Telekom 죽 | 15:14          |            |
|---------------------------|-----------|----|----------------|----------------|------------|
| Vazgeç deu.edu.tr         | Bitti     | <  | Hesap          | İleri Düzey    |            |
| Sunucu                    |           |    | SİLİNMİŞ İLET  | İLER           |            |
| GIDEN POSTA SUNUCUSU      |           |    | Sil            | Bir haf        | ta sonra > |
| Sunucu Adı deu.edu.tr     |           |    | GELEN POSTA    | AYARLARI       |            |
| Kullanıcı Adı 📕@deu.edu.t | r         |    | SSL Kullan     |                |            |
| Parola                    |           |    | Kimlik Doğr    | rulama         | Parola >   |
| SSL Kullan                |           |    | IMAP Yol Ö     | n Eki INBOX    |            |
| Kimlik Doğrulama          | Parola >  |    | Sunucu Kar     | oisi 993       |            |
| Sunucu Kapısı 27002       |           |    | S/MIME         |                |            |
|                           |           |    | İmzalama       |                | Hayır >    |
|                           |           |    | Saptanmış      | Olarak Şifrele | Hayır >    |
|                           |           |    |                |                |            |
| Giden posta sunucusu ay   | /arları   |    | Gelen pos      | sta sunucusu   | ayarları   |